# FTD에서 Anyconnect VPN 클라이언트 구성:주소 할당을 위한 DHCP 서버

## 목차

소개 사전 요구 사항 요구 사항 사용되는 구성 요소 배경 정보 구성 1단계. DHCP 서버에서 DHCP 범위 구성 2단계. AnyConnect 구성 2.1단계. 연결 프로파일 구성 2.1단계. 연결 프로파일 구성 2.2단계. 그룹 정책 구성 2.3단계. 주소 할당 정책 구성 IP 헬퍼 시나리오 다음을 확인합니다. 문제 해결 관련 정보

## 소개

이 문서에서는 원격 액세스 VPN 세션에서 타사 DHCP(Dynamic Host Configuration Protocol) 서버 에서 할당한 IP 주소를 가져올 수 있도록 버전 6.4의 FTD(Firepower Threat Defense)에 대한 컨피 그레이션 예를 제공합니다.

## 사전 요구 사항

### 요구 사항

다음 주제에 대한 지식을 보유하고 있으면 유용합니다.

- FTD
- FMC(Firepower Management Center).
- DHCP

### 사용되는 구성 요소

이 문서의 정보는 다음 소프트웨어 버전을 기반으로 합니다.

- FMC 6.5
- FTD 6.5
- Windows Server 2016

이 문서의 정보는 특정 랩 환경의 디바이스를 토대로 작성되었습니다.이 문서에 사용된 모든 디바 이스는 초기화된(기본) 컨피그레이션으로 시작되었습니다.현재 네트워크가 작동 중인 경우, 모든 명령어의 잠재적인 영향을 미리 숙지하시기 바랍니다.

## 배경 정보

이 문서에서는 로컬 주소 풀에서 DHCP 주소 할당으로 변경하기 위해 FTD의 필수 컨피그레이션만 포함하여 전체 원격 액세스 컨피그레이션에 대해 설명하지 않습니다.

AnyConnect 컨피그레이션 예제 문서를 찾고 있는 경우 "Configure AnyConnect VPN Client on FTD:Healing and NAT Exemption" 문서

## 구성

### 1단계. DHCP 서버에서 DHCP 범위 구성

이 시나리오에서는 DHCP 서버가 FTD의 내부 인터페이스 뒤에 있습니다.

1. Windows 서버에서 서버 관리자를 열고 이미지에 표시된 대로 도구를 선택합니다.

| 🚘 Server Manager |          |                                                                                                    |              |                                                                   |          | – 🗆 X           |
|------------------|----------|----------------------------------------------------------------------------------------------------|--------------|-------------------------------------------------------------------|----------|-----------------|
| €∋∙              | Server M | lanager • Dashboard                                                                                                    |              | • @   <b> </b>                                                    | Manage   | Tools View Help |
| 🔛 Dashboard      |          | WELCOME TO SERVER MANA                                                                                                    | GER          |                                                                   |          | ^               |
| Local Server     |          | 1                                                                                                    | Configure t  | his local serve                                                   | r        |                 |
|                  |          | QUICK START                                                                                                    | Add roles    | and features                                                      |          |                 |
|                  |          | 3                                                                                                    | Add other    | servers to manage                                                 | e        |                 |
|                  |          | WHAT'S NEW                                                                                                    | Create a se  | erver group                                                       |          |                 |
|                  |          | 5                                                                                                    | Connect th   | nis server to cloud                                               | services |                 |
|                  |          | LEARN MORE                                                                                                    |              |                                                                   |          | Hide            |
|                  |          | ROLES AND SERVER GROUPS<br>Roles: 0   Server groups: 1   Serv<br>Local Server<br>Manageability<br>Events<br>Services<br>Performance | ers total: 1 | All Servers<br>Manageability<br>Events<br>Services<br>Performance | 1        |                 |

2. DHCP를 선택합니다.

| 🚘 Server Manager                           |                                                                                              | – 🗆 X                                                                                                |
|--------------------------------------------|----------------------------------------------------------------------------------------------|----------------------------------------------------------------------------------------------------|
| Server M                                   | anager 🕨 Dashboard 🛛 🗸 🕫 🖡 Manage                                                            | Tools View Help<br>Active Directory Admini                                                           |
| Dashboard                                  | WELCOME TO SERVER MANAGER                                                                    | Active Directory Domain<br>Active Directory Module                                                   |
| All Server     All Server     AD DS        | 1 Configure this local server                                                                | Active Directory Sites ar<br>Active Directory Users a<br>ADSI Edit<br>Component Services             |
| DHCP     DNS     File and Storage Services | 2 Add roles and features                                                                     | Computer Management<br>Defragment and Optimi                                                         |
| NPAS                                       | 3       Add other servers to manage         WHAT'S NEW       4         Create a server group | Disk Cleanup<br>DNS                                                                                  |
|                                            | 5 Connect this server to cloud services                                                      | Event Viewer<br>Group Policy Manageme<br>iSCSI Initiator                                             |
|                                            | ROLES AND SERVER GROUPS<br>Roles: 5   Server groups: 1   Servers total: 1                    | Local Security Policy<br>Microsoft Azure Service:<br>Network Policy Server<br>ODBC Data Sources (32- |
|                                            | Image: AD DS     Image: AD DS       Image: AD DS     Image: AD DS                            | ODBC Data Sources (64<br>Performance Monitor<br>Print Management                                     |
|                                            | Manageability     Events     Events                                                          | Resource Monitor<br>Services<br>System Configuration                                                 |
|                                            | Porformance Porformance                                                                      | System Information                                                                                   |

3. IPv4를 선택하고 마우스 오른쪽 버튼으로 클릭한 다음 이미지에 표시된 **새 범위**를 선택합니다.

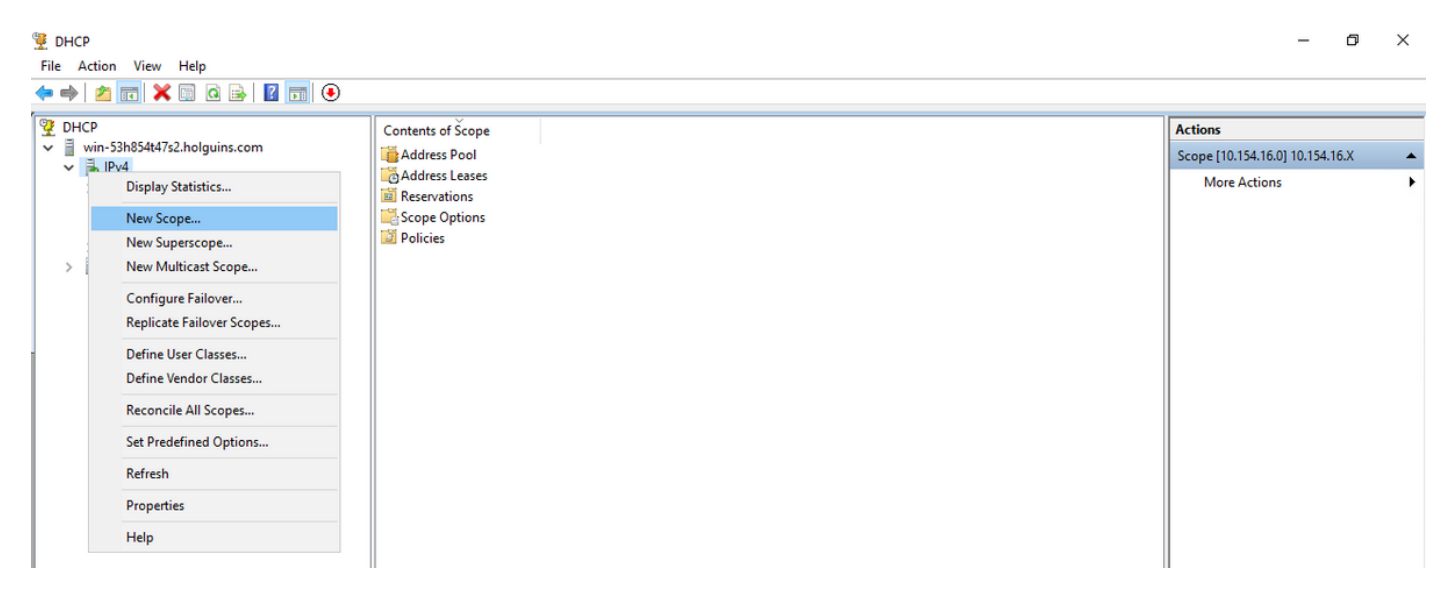

4. 이미지에 표시된 **마법사**를 따릅니다.

#### New Scope Wizard

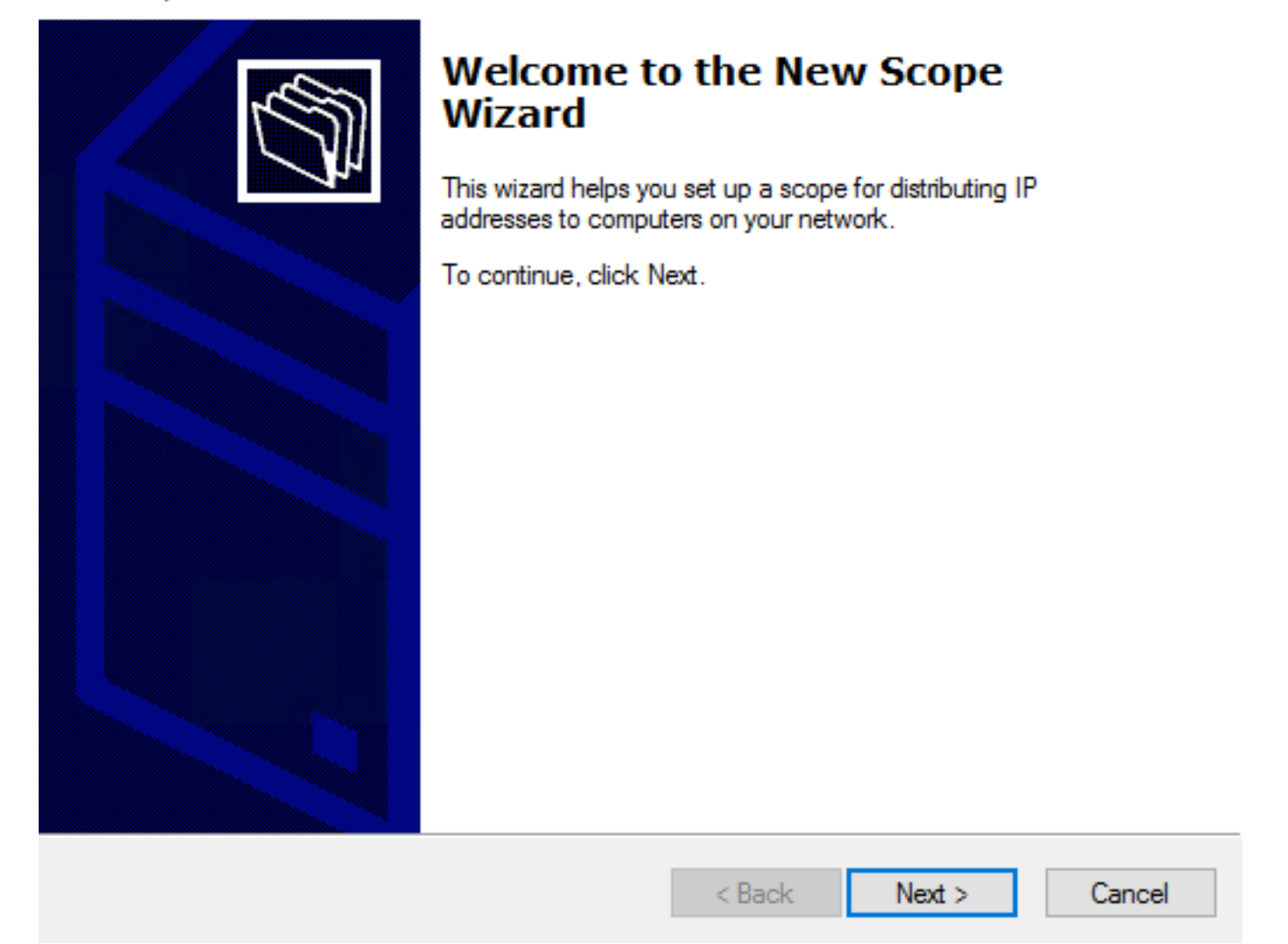

5. 이미지에 표시된 대로 범위에 이름을 지정합니다.

#### Scope Name

You have to provide an identifying scope name. You also have the option of providing a description.

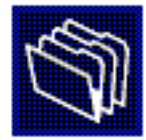

| Type a name a<br>how the scope | and description for this so<br>is to be used on your n | cope. This infom<br>etwork. | nation helps | you quickly ide | entify |
|--------------------------------|--------------------------------------------------------|-----------------------------|--------------|-----------------|--------|
| Name:                          | 10.154.16.X                                            |                             |              |                 |        |
| Description:                   |                                                        |                             |              |                 |        |
|                                |                                                        |                             |              |                 |        |
|                                |                                                        |                             |              |                 |        |
|                                |                                                        |                             |              |                 |        |
|                                |                                                        |                             |              |                 |        |
|                                |                                                        |                             |              |                 |        |
|                                |                                                        |                             |              |                 |        |
|                                |                                                        | <                           | Back         | Next >          | Cancel |

### 6. 이미지에 표시된 대로 주소 범위를 구성합니다.

#### **IP Address Range**

You define the scope address range by identifying a set of consecutive IP addresses.

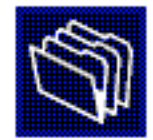

| Configuration settings | for DHCP Server                     |
|------------------------|-------------------------------------|
| Enter the range of a   | dresses that the scope distributes. |
| Start IP address:      | 10 . 154 . 16 . 1                   |
| End IP address:        | 10 . 154 . 16 . 253                 |
| Configuration settings | that propagate to DHCP Client       |
| Length:                | 24                                  |
| Subnet mask:           | 255.255.255.0                       |
|                        |                                     |
|                        |                                     |
|                        | < Back Next > Cancel                |

7.(선택 사항) 이미지에 표시된 대로 제외를 구성합니다.

#### Add Exclusions and Delay

Exclusions are addresses or a range of addresses that are not distributed by the server. A delay is the time duration by which the server will delay the transmission of a DHCPOFFER message.

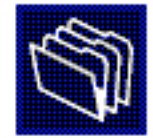

Type the IP address range that you want to exclude. If you want to exclude a single address, type an address in Start IP address only.

| Start IP address:       | End IP address: | Add                           |        |
|-------------------------|-----------------|-------------------------------|--------|
| Excluded address range: |                 |                               |        |
|                         |                 | Remove                        |        |
|                         |                 | Subnet delay in milli second: |        |
|                         |                 |                               |        |
|                         |                 |                               |        |
|                         |                 |                               |        |
|                         |                 |                               |        |
|                         |                 | < Back Next >                 | Cancel |

8. 이미지에 표시된 대로 리스 기간을 구성합니다.

#### New Scope Wizard

#### Lease Duration

The lease duration specifies how long a client can use an IP address from this scope.

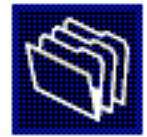

Lease durations should typically be equal to the average time the computer is connected to the same physical network. For mobile networks that consist mainly of portable computers or dial-up clients, shorter lease durations can be useful. Likewise, for a stable network that consists mainly of desktop computers at fixed locations, longer lease durations are more appropriate.

Set the duration for scope leases when distributed by this server.

Limited to:

| Days: | Hours: | Minutes: |
|-------|--------|----------|
|       |        |          |

| < Back Next > Cancel | < Back |
|----------------------|--------|
|                      |        |

9.(선택 사항) DHCP 범위 옵션을 구성합니다.

#### Configure DHCP Options

You have to configure the most common DHCP options before clients can use the scope.

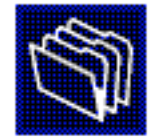

When clients obtain an address, they are given DHCP options such as the IP addresses of routers (default gateways), DNS servers, and WINS settings for that scope.

The settings you select here are for this scope and override settings configured in the Server Options folder for this server.

Do you want to configure the DHCP options for this scope now?

C Yes, I want to configure these options now

No, I will configure these options later

|--|

10:이미지에 표시된 대로 완료를 선택합니다.

#### New Scope Wizard

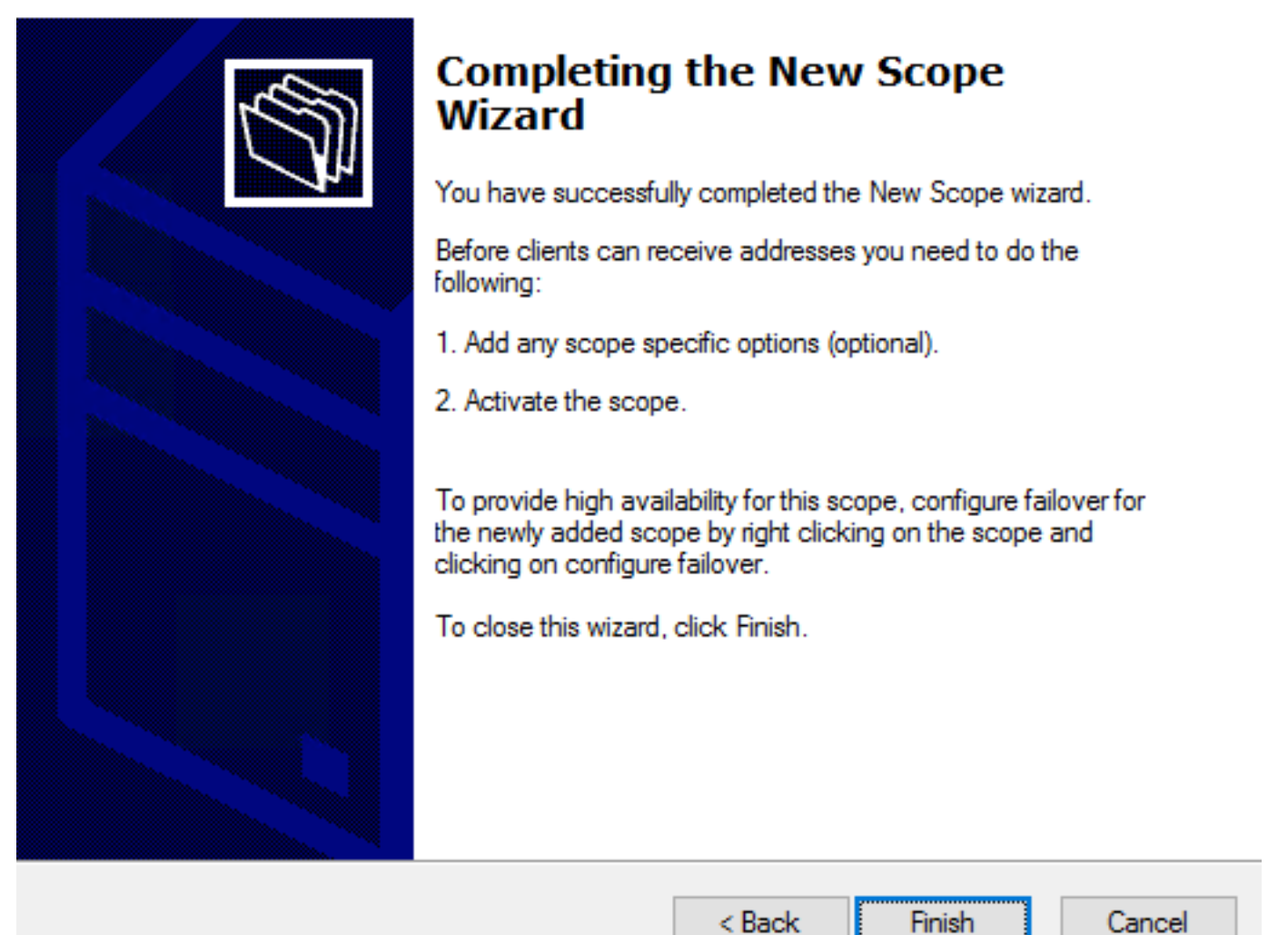

11:방금 생성한 범위를 마우스 오른쪽 버튼으로 클릭하고 이미지에 표시된 대로 Activate를 선택합 니다.

< Back

Cancel

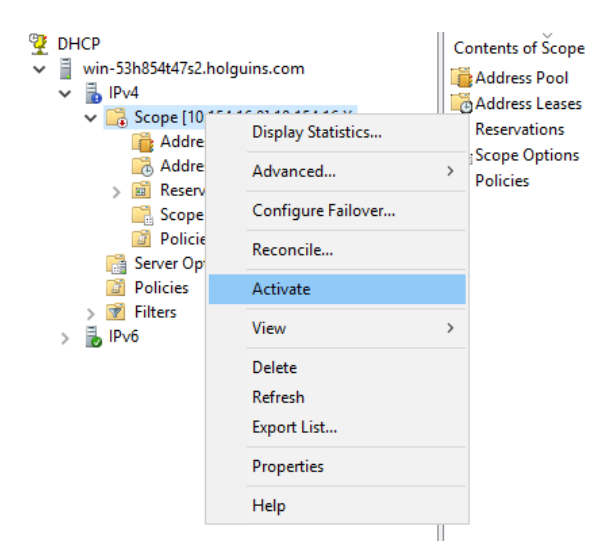

### 2단계. AnyConnect 구성

DHCP 범위가 구성 및 활성화되면 FMC에서 다음 절차가 수행됩니다.

2.1단계, 연결 프로파일 구성

1. DHCP Servers(DHCP 서버) 섹션에서 기호를 클릭합니다.

2. 이미지에 표시된 대로 IP 주소를 요청하려면 객체를 DHCP 서버로 선택합니다.

| Edit Connection Pr                                            | ofile                                |                                                                  | ? ×                      |
|---------------------------------------------------------------|--------------------------------------|------------------------------------------------------------------|--------------------------|
| Connection Profile:*<br>Group Policy:*<br>Client Address Assi | dhcp<br>dhcp-GP<br>Edit Group Policy | A Aliases                                                        |                          |
| Configure the 'Client'                                        | note clients can<br>Address Assignr  | <i>ment Policy'</i> in the Advanced tab to define the assignment | AA Servers.<br>criteria. |
| Address Pools:                                                |                                      |                                                                  | <b>0</b> •               |
| Name                                                          | IP /                                 | Address Range                                                    |                          |
| DHCP Servers'                                                 |                                      |                                                                  | 0                        |
| Name                                                          | DHC                                  | CP Server IP Address                                             |                          |
|                                                               |                                      |                                                                  |                          |
| DC-holguins-172.204.2                                         | 206.224 172.                         | .204.206.224                                                     | Ũ                        |

### 2.2단계. 그룹 정책 구성

1. Group Policy(그룹 정책) 메뉴 내에서 General(일반) > DNS/WINS(DNS/WINS)로 이동하고 이미 지에 표시된 대로 DHCP Network Scope(DHCP 네트워크 범위) 섹션이 있습니다.

#### Edit Group Policy

| Name:*           | dhcp-GP  | 1                      |                                    |                     |              |
|------------------|----------|------------------------|------------------------------------|---------------------|--------------|
| Description:     |          |                        |                                    |                     |              |
| General A        | nyConnec | t Advanced             |                                    |                     |              |
| VPN Protocols    |          | Primary DNS Server:    |                                    |                     | <b>v</b> ()  |
| IP Address Pools |          | Secondary DNS Server:  |                                    |                     | <b>v</b> 🔾   |
| DNS/WINS         |          | Primary WINS Server:   |                                    |                     | <b>v</b> 📀   |
| Split Tunneling  |          | Secondary WINS Server: |                                    |                     | <b>v</b> 💿   |
|                  |          | DHCP Network Scope:    |                                    |                     | <b>v</b> 📀   |
|                  |          |                        | Only network object with ipv4 addr | ess is allowed (Ex. | : 10.72.3.5) |
|                  |          | Default Domain:        |                                    |                     |              |
|                  |          |                        |                                    |                     |              |
|                  |          |                        |                                    |                     |              |
|                  |          |                        |                                    |                     |              |
|                  |          |                        |                                    |                     |              |
|                  |          |                        |                                    |                     |              |
|                  |          |                        |                                    |                     |              |
|                  |          |                        |                                    |                     |              |
|                  |          |                        |                                    |                     |              |
|                  |          |                        |                                    | Save                | Cancel       |

2. 새 개체를 만듭니다. 이 개체는 DHCP 서버와 동일한 네트워크 범위를 가져야 합니다.

참고:

| Edit<br>Edit | Conne<br>Group    | ction Pro<br>Policy | ofile  |          |       |      |       |        |      |        | ? ×<br>? × |
|--------------|-------------------|---------------------|--------|----------|-------|------|-------|--------|------|--------|------------|
| Nam<br>Desc  | ne:*<br>cription: | dhcp                | -GP    |          |       |      |       |        |      |        |            |
| G            | eneral            | AnyConr             | nect   | Advanced |       |      |       |        |      |        |            |
| VP           | New N             | etwork (            | Object | t        |       |      |       |        |      | ? >    | <          |
| Ba           | Name              |                     | DHCP-  | Scope    |       |      |       |        |      |        |            |
| DN<br>Sp     | Descript          | ion                 |        |          |       |      |       |        |      |        |            |
|              | Network           | :                   | O Hos  | t        | Range | O Ne | twork | ⊖ FQDN |      |        |            |
|              |                   |                     | 10.154 | 4.16.0   |       |      |       |        |      |        |            |
|              | Allow Ov          | verrides            |        |          |       |      |       |        |      |        |            |
|              |                   |                     |        |          |       |      |       | Save   |      | Cancel |            |
|              |                   |                     |        |          |       |      |       |        |      |        |            |
|              |                   |                     |        |          |       |      |       |        |      |        |            |
|              |                   |                     |        |          |       |      |       |        |      |        |            |
|              |                   |                     |        |          |       |      |       |        |      |        |            |
|              |                   |                     |        |          |       |      |       | 2      | Save | Can    | cel        |

3. DHCP 범위 객체를 선택하고 이미지에 표시된 대로 저장을 선택합니다.

#### Edit Group Policy

| Name:*           | dhcp-GP  |                        |                                     |                     |             |
|------------------|----------|------------------------|-------------------------------------|---------------------|-------------|
| Description:     |          |                        |                                     |                     |             |
| General An       | yConnect | Advanced               |                                     |                     |             |
| VPN Protocols    |          | Primary DNS Server:    |                                     |                     | <b>v</b> () |
| IP Address Pools |          | Secondary DNS Server:  |                                     |                     | <b>v</b> () |
| DNS/WINS         |          | Primary WINS Server:   |                                     |                     | ▼ ③         |
| Split Tunneling  |          | Secondary WINS Server: |                                     |                     | ▼ ③         |
|                  |          | DHCP Network Scope:    | DHCP-SCOPE                          |                     | <b>v</b> 💿  |
|                  |          | Default Domain:        | Only network object with ipv4 addre | ess is allowed (Ex: | 10.72.3.5)  |
|                  |          |                        |                                     |                     |             |
|                  |          |                        |                                     | Save                | Cancel      |

### 2.3단계. 주소 할당 정책 구성

1. **Advanced(고급**) > Address Assignment Policy(주소 할당 정책)로 이동하고 이미지에 표시된 대 로 Use DHCP(**DHCP 사용**) 옵션이 전환되었는지 확인합니다.

| Device Management NAT                                                          | VPN > Remote Access QoS                                                                                    | Platform Settings           | FlexConfig              | Certificates       |                                 |                        |
|--------------------------------------------------------------------------------|----------------------------------------------------------------------------------------------------|-----------------------------|-------------------------|--------------------|---------------------------------|------------------------|
| Anyconnect-FTD                                                                 |                                                                                                    |                             |                         |                    |                                 | Save Cancel            |
| Connection Profile Access                                                      | Interfaces Advanced                                                                                        |                             |                         |                    |                                 | Policy Assignments (1) |
| AnyConnect Client Images<br>Address Assignment Policy<br>Certificate Maps      | Address Assignment Policy<br>Client address assignment criteria for<br>is found.                           | all connection profiles. Fo | or incoming VPN o       | client, the follow | ing options are tried in order, | until an address       |
| Group Policies<br>IPsec<br>Crypto Maps<br>IKE Policy<br>IPsec/IKEv2 Parameters | IPv4 Policy Use authorization server (RADIUS Use DHCP Use internal address pools Reuse an IP address: 0 mi | Only)                       | <b>sed.</b> (0 - 480 mi | ns)                |                                 |                        |
|                                                                                | IPv6 Policy<br>2 Use authorization server (RADIUS<br>2 Use internal address pools                          | Only)                       |                         |                    |                                 |                        |

2. 변경 사항을 저장하고 구성을 배포합니다.

## IP 헬퍼 시나리오

DHCP 서버가 LAN(Local Area Network)의 다른 라우터 뒤에 있는 경우 요청을 DHCP 서버로 전달 하려면 "IP 헬퍼"가 필요합니다.

이미지에 표시된 것처럼 토폴로지는 네트워크의 시나리오와 필요한 변경 사항을 보여줍니다.

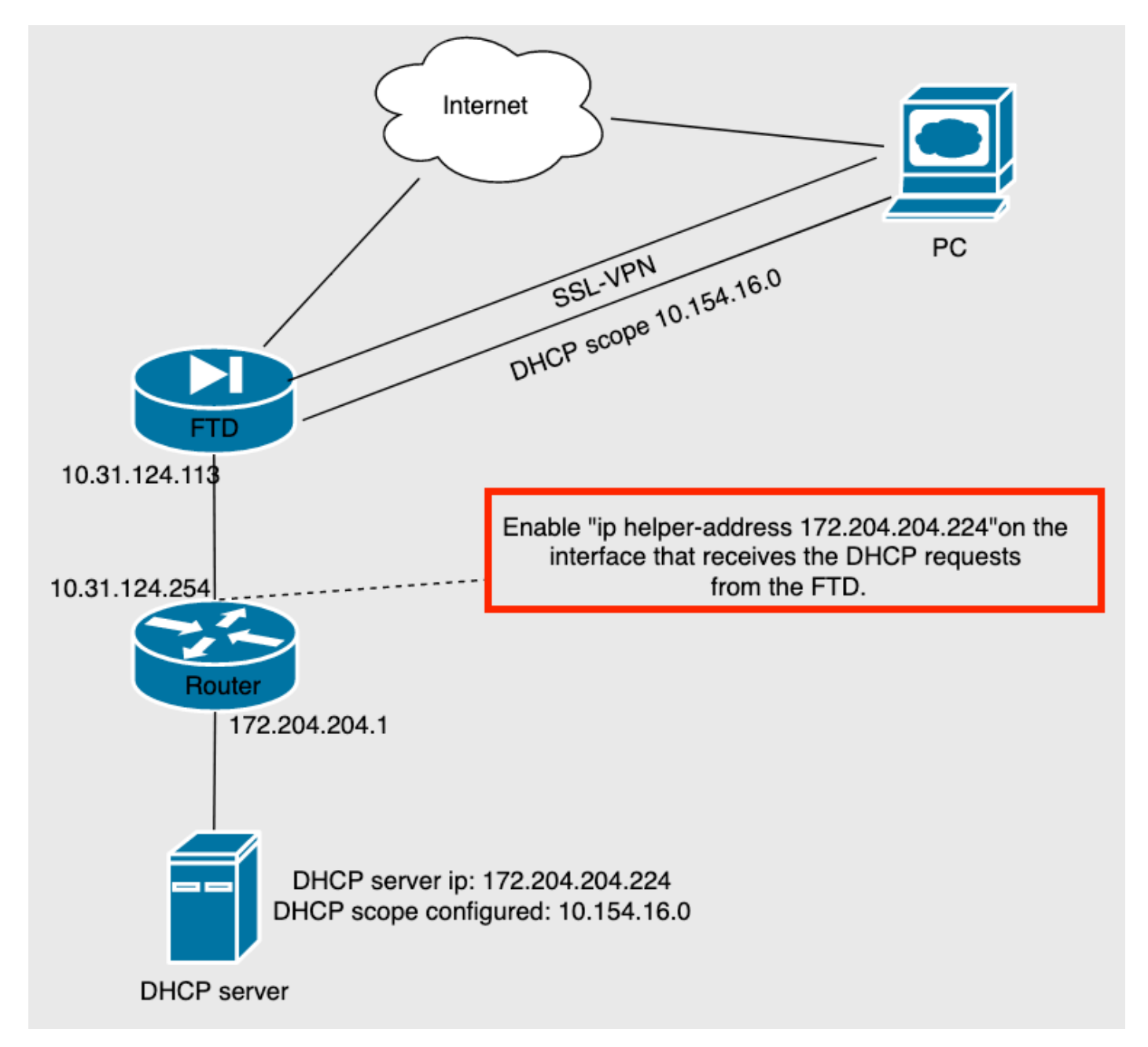

## 다음을 확인합니다.

이 섹션을 사용하여 컨피그레이션이 제대로 작동하는지 확인합니다.

이 섹션에서는 FTD와 DHCP 서버 간에 교환되는 DHCP 패킷에 대해 설명합니다.

• 검색:FTD의 내부 인터페이스에서 DHCP 서버로 전송되는 유니캐스트 패킷입니다. 페이로드에 서 릴레이 에이전트 IP 주소는 이미지에 표시된 대로 DHCP 서버의 범위를 지정합니다.

```
    Dynamic Host Configuration Protocol (Discover)

     Message type: Boot Request (1)
     Hardware type: Ethernet (0x01)
     Hardware address length: 6
     Hops: 0
     Transaction ID: 0x0765c988
     Seconds elapsed: 0
   > Bootp flags: 0x0000 (Unicast)
     Client IP address: 0.0.0.0
     Your (client) IP address: 0.0.0.0
     Next server IP address: 0.0.0.0
     Relay agent IP address: 10.154.16.0
     Client MAC address: Vmware 96:d1:70 (00:50:56:96:d1:70)
     Client hardware address padding: 0000000000000000000
     Server host name not given
     Boot file name not given
     Magic cookie: DHCP
```

- 제안:이 패킷은 DHCP 서버의 응답이며, FTD에서 DHCP 서버 소스 및 DHCP 범위의 대상과 함 께 제공됩니다.
- 요청:FTD의 내부 인터페이스에서 DHCP 서버로 전송되는 유니캐스트 패킷입니다.
- ACK:이 패킷은 DHCP 서버의 응답이며, FTD에서 DHCP 서버 소스 및 DHCP 범위의 대상과 함 께 제공됩니다.

## 문제 해결

이 섹션에서는 컨피그레이션 문제를 해결하는 데 사용할 수 있는 정보를 제공합니다.

1단계. DHCP 서버에서 wireshark를 다운로드하고 활성화합니다.

2단계. 이미지에 표시된 대로 DHCP를 캡처 필터로 적용합니다.

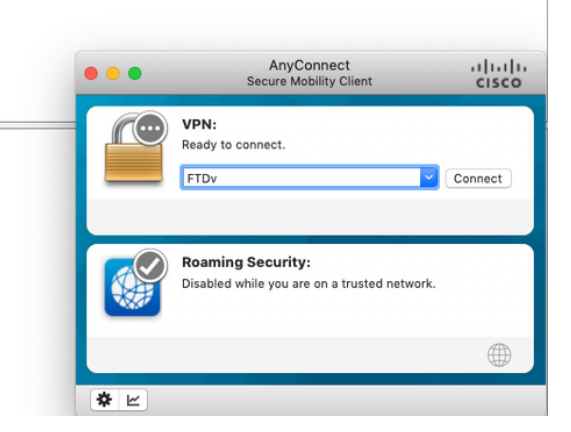

× -- - +

### 3단계. AnyConnect에 로그인하면 DHCP 협상이 이미지에 표시된 것처럼 표시됩니다.

| ि केंक् |      |            |                 |                 |          |                                                           |  |  |
|---------|------|------------|-----------------|-----------------|----------|-----------------------------------------------------------|--|--|
| No.     |      | Time       | Source          | Destination     | Protocol | Length Info                                               |  |  |
| Г       | 4125 | 211.109079 | 10.31.124.113   | 172.204.204.224 | DHCP     | 590 DHCP D scover - Transaction ID 0x765c988              |  |  |
|         | 4126 | 211.109321 | 172.204.204.224 | 10.154.16.0     | DHCP     | 342 DHCP offer - Transaction ID 0x765c988                 |  |  |
| L       | 4127 | 211.111245 | 10.31.124.113   | 172.204.204.224 | DHCP     | 590 DHCP <mark>R</mark> equest - Transaction ID 0x765c988 |  |  |
|         | 4128 | 211.111514 | 172.204.204.224 | 10.154.16.0     | DHCP     | 342 DHCP A K - Transaction ID 0x765c988                   |  |  |

Frame 4125: 590 bytes on wire (4720 bits), 590 bytes captured (4720 bits) on interface \Device\NPF\_{827A96D9-4596-4DC3-A4C6-58020274134D}, id 0 Ethernet II, Src: Cisco\_d1:2d:30 (28:6f:7f:d1:2d:30), Dst: Vmware\_96:23:b6 (00:50:56:96:23:b6)

- Internet Protocol Version 4, Src: 10.31.124.113, Dst: 172.204.204.224 User Datagram Protocol, Src Port: 67, Dst Port: 67
- > Dynamic Host Configuration Protocol (Discover)

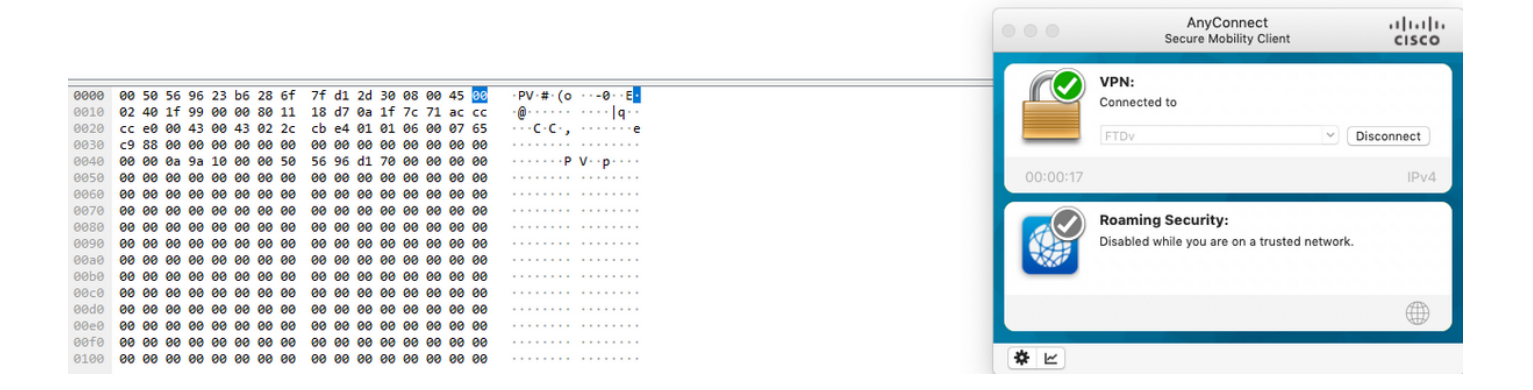

## 관련 정보

- 이 비디오에서는 원격 액세스 VPN 세션에서 타사 DHCP 서버에서 할당한 IP 주소를 가져올 수 있도록 하는 FTD의 컨피그레이션 예를 제공합니다.
- <u>기술 지원 및 문서 Cisco Systems</u>